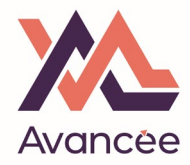

Login to <a href="https://www.moncompteformation.gouv.fr//espace-prive/html/#/">https://www.moncompteformation.gouv.fr//espace-prive/html/#/</a>

You can use your "identité numérique" straight away to sign in. If not, you will be asked to do so at some point later in the process.

| F F 222 | ÉPUBLIQUE<br>RANÇAISE<br>dontr<br>galart<br>recentat | MON<br>COMPTE<br>FORMATION                                                     |                                                                                                    |             |                                                                                                    | AIDE                                                                           | PASSEPORTS<br>RECHERCHE | <b>OCONNEXION</b><br>DROITS DOSSIERS | CONSEILS PROFE | DE COMPTE<br>SSIONNELS |
|---------|------------------------------------------------------|--------------------------------------------------------------------------------|----------------------------------------------------------------------------------------------------|-------------|----------------------------------------------------------------------------------------------------|--------------------------------------------------------------------------------|-------------------------|--------------------------------------|----------------|------------------------|
| 4       | Attention<br>Votre parc                              | )<br>ours d'achat s'est davantage sécurisé avec FranceConnect+. Désormais, vol | e Identité Numérique La Poste vous permet de réaliser vos achats de formation. Cré                                                                                                    | ez-la dès n | aintenant pour faire vos démarches.                                                                                                    |                                                                                |                         | Z                                    | EN SAVOIR PLUS | × FERMER               |
|         |                                                      | <                                                                              | Actueil ? Connexion<br>Connexion sont strictement personnelles, wellez à ne pas les con<br>Connexion FranceConnect+<br>Nouveau ! FranceConnect + assure la sécurité de votre CPF grâce à l'Identité<br>Numérique La Poste.<br>Stidentifier avec<br>PranceConnect ?<br>Cu'est-ce que FranceConnect ? | OU          | à une autre personne.<br>Connexion avec vos identifiants<br>Numéro de sécurité sociale<br>Jennifer<br>Le format du numéro de sécurité de sociale est invalide. Veuille<br>comporte 13 chiffres.<br>Mot de passe<br> | zz vérifier, il<br>une majuscule,<br>E CONNECTER<br>PASSE OUBLIÉ<br>MON COMPTE |                         |                                      |                |                        |
| _       |                                                      |                                                                                |                                                                                                    |             |                                                                                                    |                                                                                |                         |                                      |                |                        |

AIDE ACTUALITÉS

CONSEILS PROFESSIONNELS

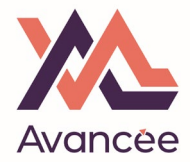

## Select « l'identité numérique »

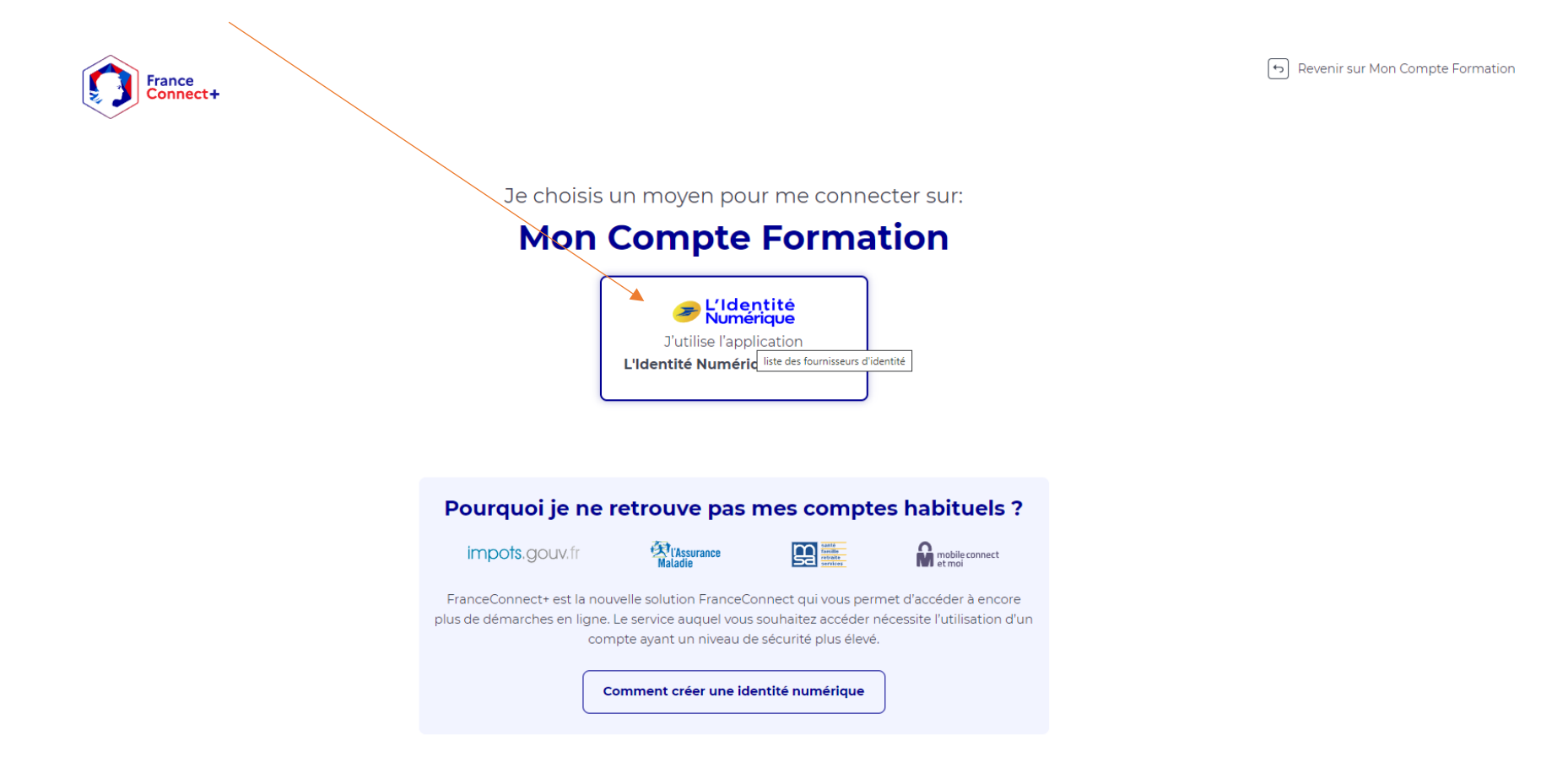

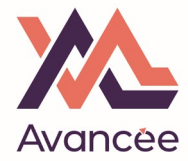

Enter the mobile number you used to create your "ID numérique"

| Identifiez-۱<br>avec votre Identité N | <b>/OUS</b><br>lumérique |
|---------------------------------------|--------------------------|
| Numéro de Mobile                      | 8                        |
| 0650246333                            |                          |
| S' 0635174332                         |                          |
| 0656720288                            |                          |
| Gérer                                 |                          |

Check the notification on your mobile

## Confirmez sur l'application

Une action est en attente sur votre application L'Identité Numérique

+33650246333 Modifier

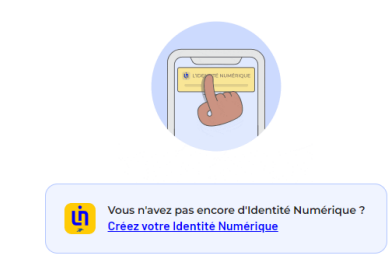

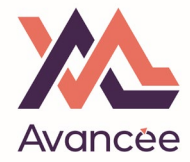

On your mobile, click on: "CONFIRMER"

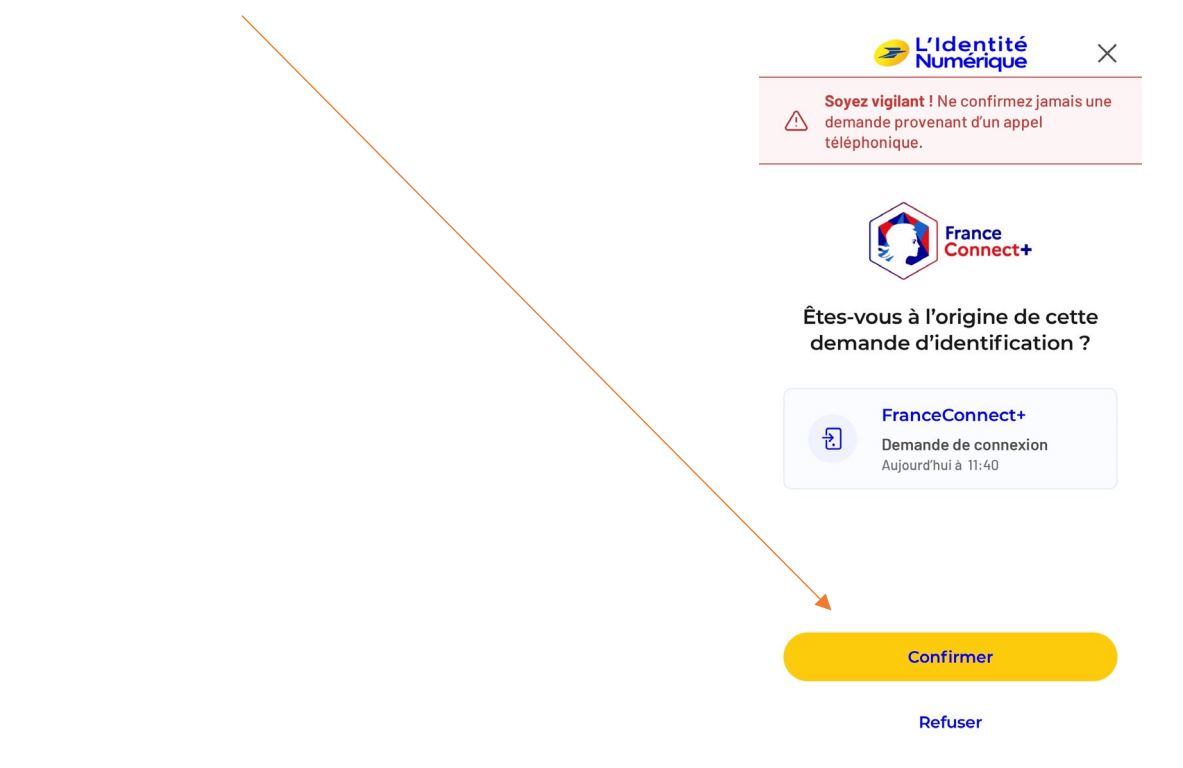

And enter your ID Numérique Pin Code when prompted on your mobile.

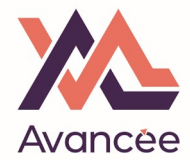

You are then get granted access to your CPF account, click on "Continuer sur..."

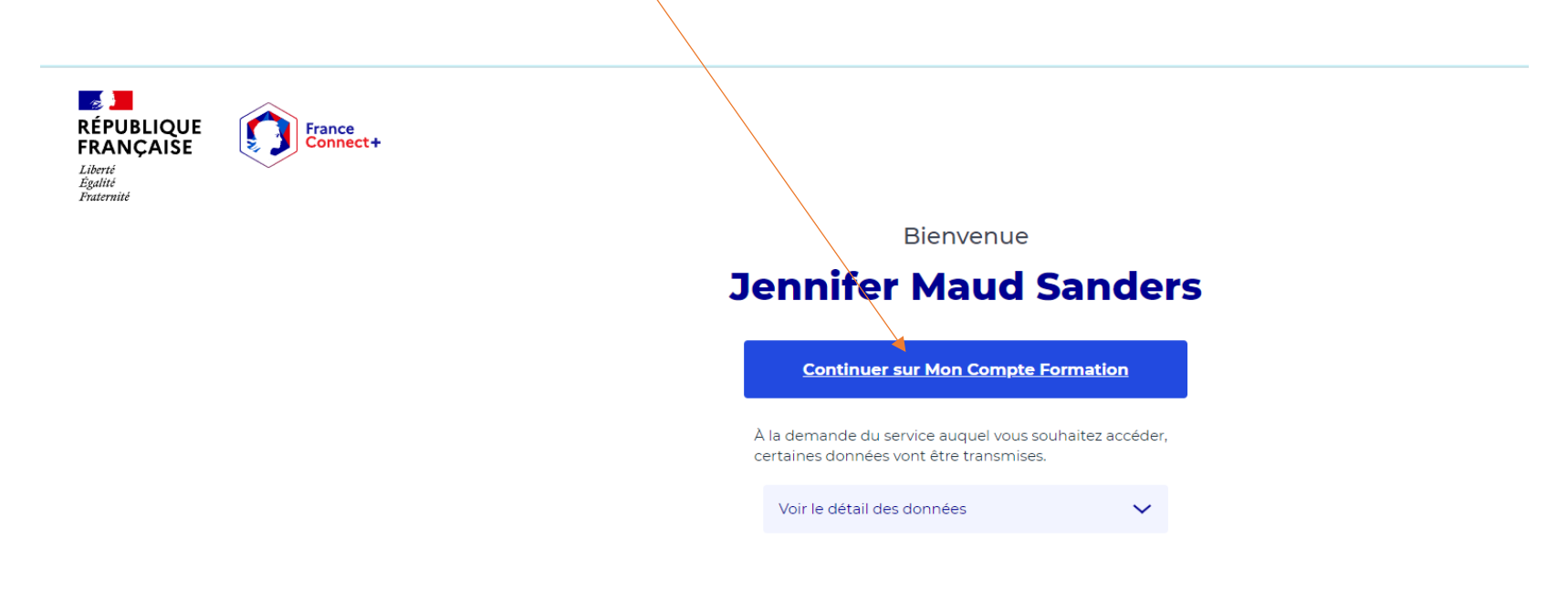

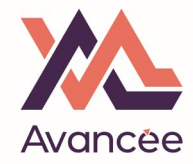

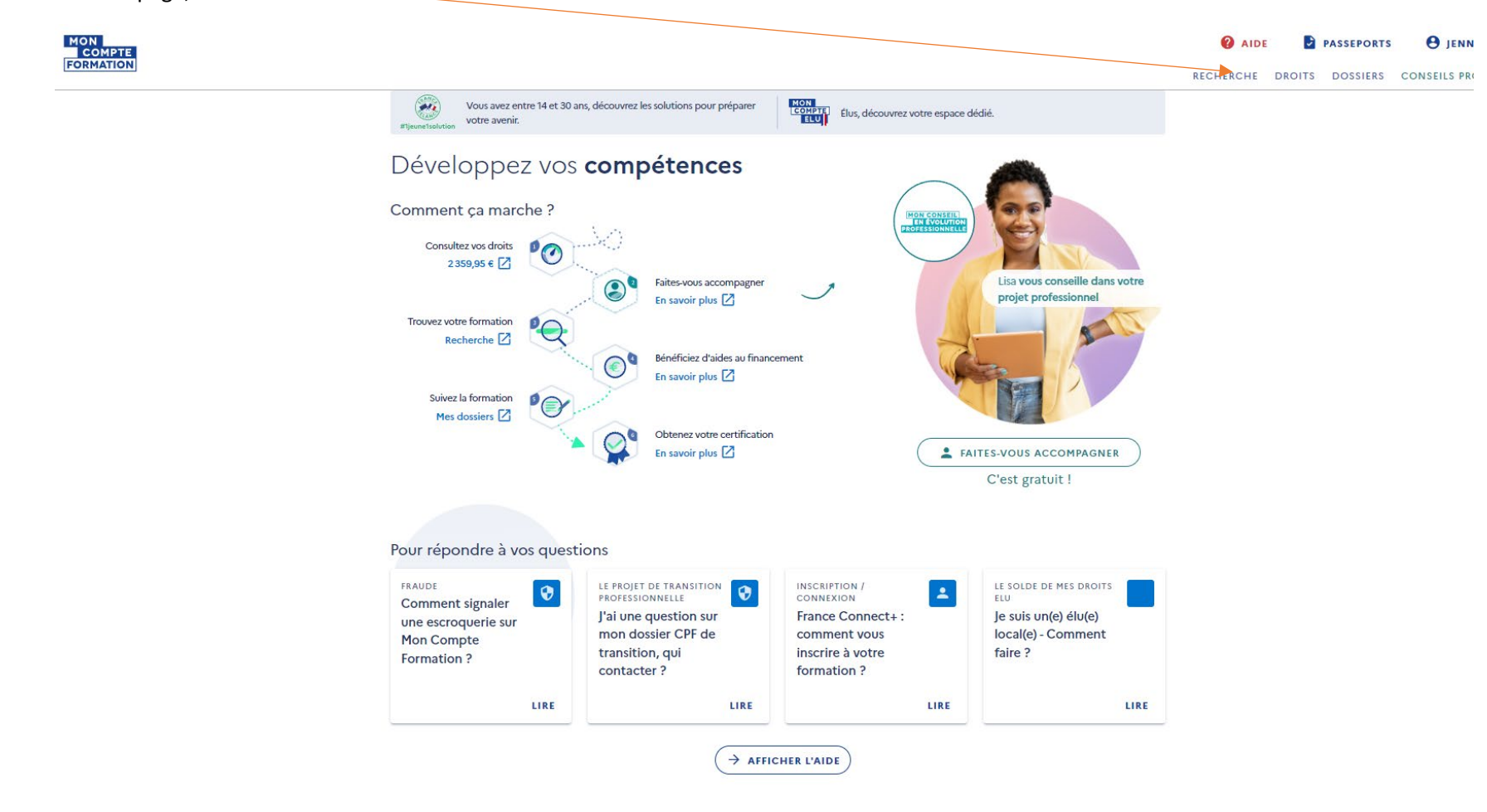

On the CPF homepage, click on "RECHERCHE"

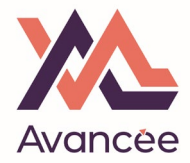

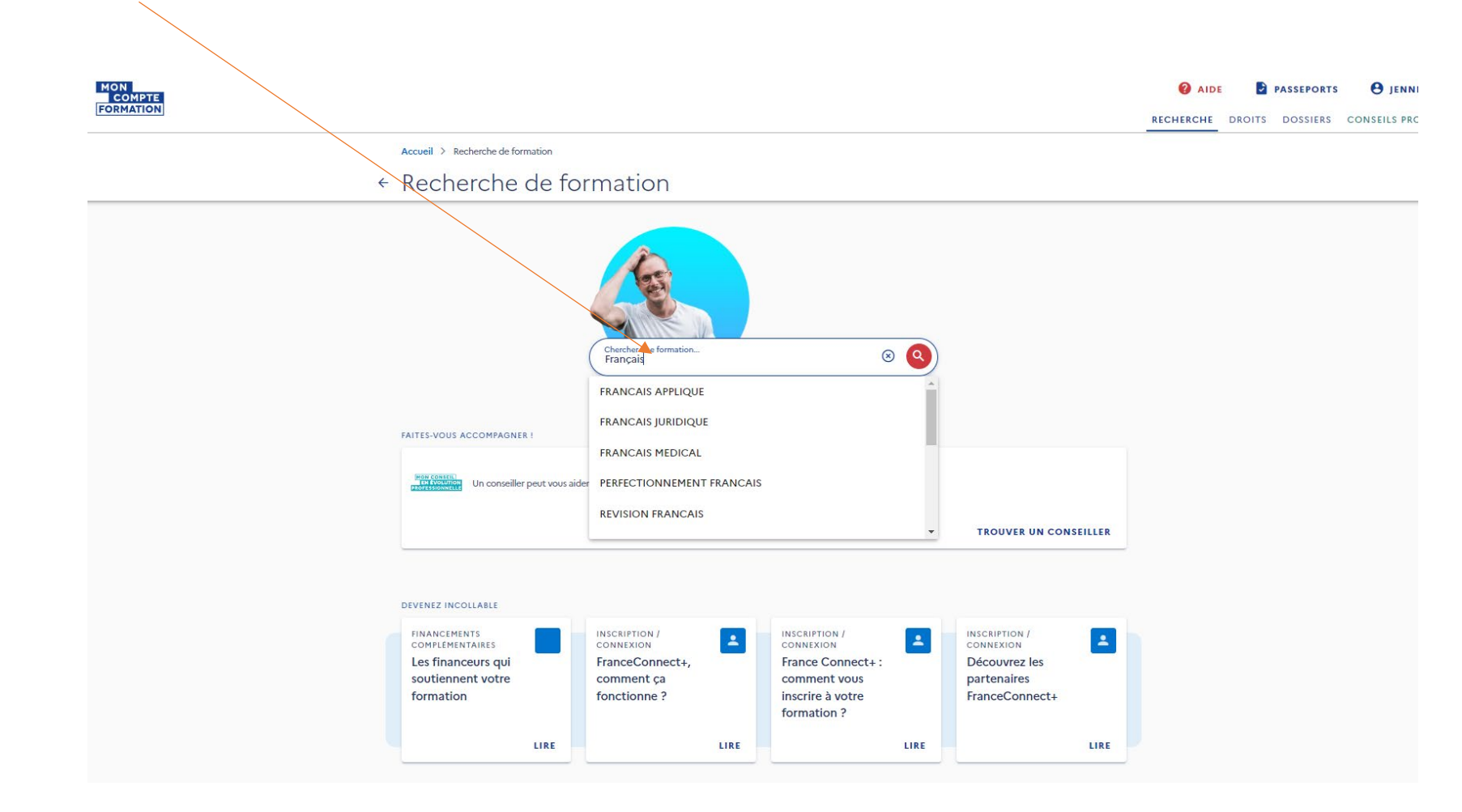

# Type in « FRANÇAIS » only and search (DON'T select any of the options given in the menu!)

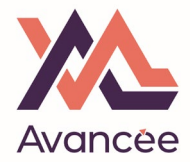

## Select « EN PRESENTIEL »

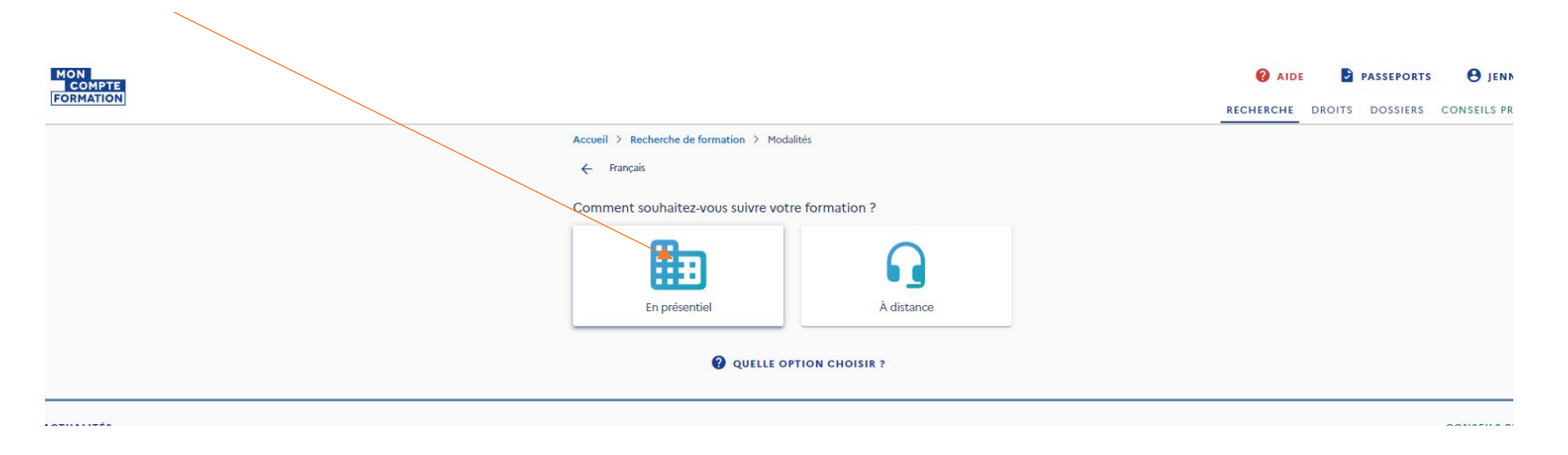

Type in MORZINE and select the option MORZINE (74110)

|                                                         | AIDE      | PASSEPORTS      | e jent      |
|---------------------------------------------------------|-----------|-----------------|-------------|
|                                                         | RECHERCHE | DROITS DOSSIERS | CONSEILS PE |
| Accueil > Recherche de formation > Modalités > Localité |           |                 |             |
| ← Français • En présentiel                              |           |                 |             |
| Où souhaitez-vous suivre votre formation ?              |           |                 |             |
| Ville, code postal                                      |           |                 |             |
| Morzide 😊                                               |           |                 |             |
| MORZINE (74110)                                         |           |                 |             |
| 5 km 10 km 50 km 100 km Sans limite                     |           |                 |             |
|                                                         |           |                 |             |
| → VOIR LES RÉSULTATS                                    |           |                 |             |
|                                                         |           |                 |             |
|                                                         |           |                 | CONSELLS    |

You'll then see a selection of courses listed under PDS Formation, which is our partner school in Morzine. You must select one of those, but the course will of course take place with Avancée Formation.

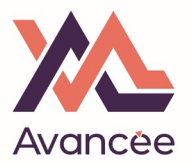

When selecting, pay attention to

- the cost
- whether there is e-learning included (private course only) (+ e-learning)
- whether there is no e-learning included (private & group course) (sans e-learning)

Français langue étrangère professionnel (sans elearning) Francais Langue étrangère professionnel (cours privés + 🔿 Proposé par PDS FORMATION plate-forme e-learning) Proposé par PDS FORMATION 0 15h MORZINE 0 30h MORZINE 500,00€ \* -\* -1800.00€ Certification CLOE français langue étrangère Certification CLOE français langue étrangère Francais Langue étrangère professionnel (cours privés + Francais Langue étrangère professionnel (cours privés + plate-forme e-learning) plate-forme e-learning) Proposé par PDS FORMATION Proposé par PDS FORMATION 0 13h MORZINE 0 20h MORZINE \* -1000,00€ \* -1300,00 € Certification CLOE français langue étrangère Certification CLOE français langue étrangère Francais langue étrangère professionnel (sans elearning) 🔿 Francais langue étrangère professionnel (sans elearning) Proposé par PDS FORMATION Proposé par PDS FORMATION 0 20h MORZINE & 0 25h MORZINE \* -\* -1300,00 € 1000,00€ Province de la companya de la companya de la compan Certification CLOE français langue étrangère Francais langue étrangère professionnel (sans elearning) Passage du Test de connaissance du français 0 intégration, résidence, nationalité (TCF IRN) Proposé par PDS FORMATION Proposé par INSTITUT FORMATION RHONE ALPES 0 35h MORZINE Ô -CLUSES - 19 km \* -1800,00€ \* -142,00€ Certification CLOE français langue étrangère Test de connaissance du français intégration, résidence, nationalité (TCF IRN) FLE : AMELIORER SA COMMUNICATION ORALE (cours 🔿 Français en présentiel plus un accès e-learning illimité 0 individuels) + Accès E-Learning 3 mois avec la certification CLOE Proposé par OURAGAN FORMATION Proposé par CHAMBRE COMMERCE & INDUSTRIE HTE SAVOIE 0 10h THONON LES BAINS - 24 km 0 30h THONON LES BAINS - 24 km \* -\* -2310,00€ 1000,00€ Certification CLOE français langue étrangère Certification CLOE français langue étrangère

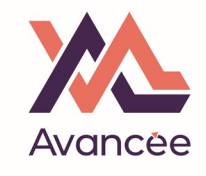

# On the following screen, click on "DEMANDER UN DEVIS"

| MON<br>COMPTE<br>FORMATION |                                                                                                    | <b>2</b> AIDE<br>RECHERCHE | DROITS DOSSIERS | <b>B</b> JENN<br>CONSEILS PR |
|----------------------------|----------------------------------------------------------------------------------------------------|----------------------------|-----------------|------------------------------|
| ⊷ Fc                       | ell > Recherche de formation > Formation or contraction or contraction of the second second s | Ø                          |                 |                              |
| ro<br>Fr                   | RMATION DE<br>ancais Langue étrangère professionnel (cours privés + plate-forme e-learning)                                                                                                    |                            |                 |                              |
|                            | Proposée par PDS FORMATION   Putrue et durie                                                                                                    |                            |                 |                              |

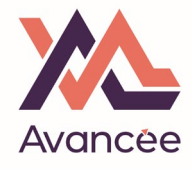

## Click on « VALIDER »

| MON<br>COMPTE<br>FORMATION |                                                                              |                                           |              | AIDE<br>RECHERCHE D | PASSEPORTS<br>ROITS DOSSIERS | <b>B</b> JENN<br>CONSEILS PR |
|----------------------------|------------------------------------------------------------------------------|-------------------------------------------|--------------|---------------------|------------------------------|------------------------------|
| Accueil > Re<br>< Forma    | cherche de formation > Formation                                             |                                           | $\heartsuit$ |                     |                              |                              |
| FORMATION<br>Francais      | DE<br>Langue étrangère professionnel (cours privés + plate-forme e-learning) |                                           |              |                     |                              |                              |
|                            | Proposée par PDS FORMATION<br>Rythme et dwie                                 | )<br>)<br>180000 €<br>-180000 €<br>0,00 € |              |                     |                              |                              |

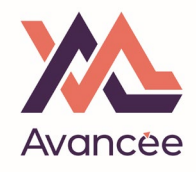

## Click on « J'AI COMPRIS ET J'ACCEPTE »

 $\sim$ 

| COMPTE<br>FORMATION Accueil > Recherche de formation > Formation                                                                                                    | AIDE PASSEPORTS OJENN |
|----------------------------------------------------------------------------------------------------|-----------------------|
| DESCRIFICA         Centrifica         Centrifica         Centrifi                                                                                                    |                       |
| Pix de la formation (Frais d'examen inclux)       1800,00 €         Vos droits formation       -1800,00 €         Reste à payer       0,00 €         Image: Comparison of the second second |                       |

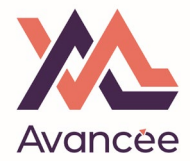

## Click on « JE SOUHAITE ENVOYER DIRECTEMENT MA DEMANDER DE DEVIS A L'ORGANISME DE FORMATION »

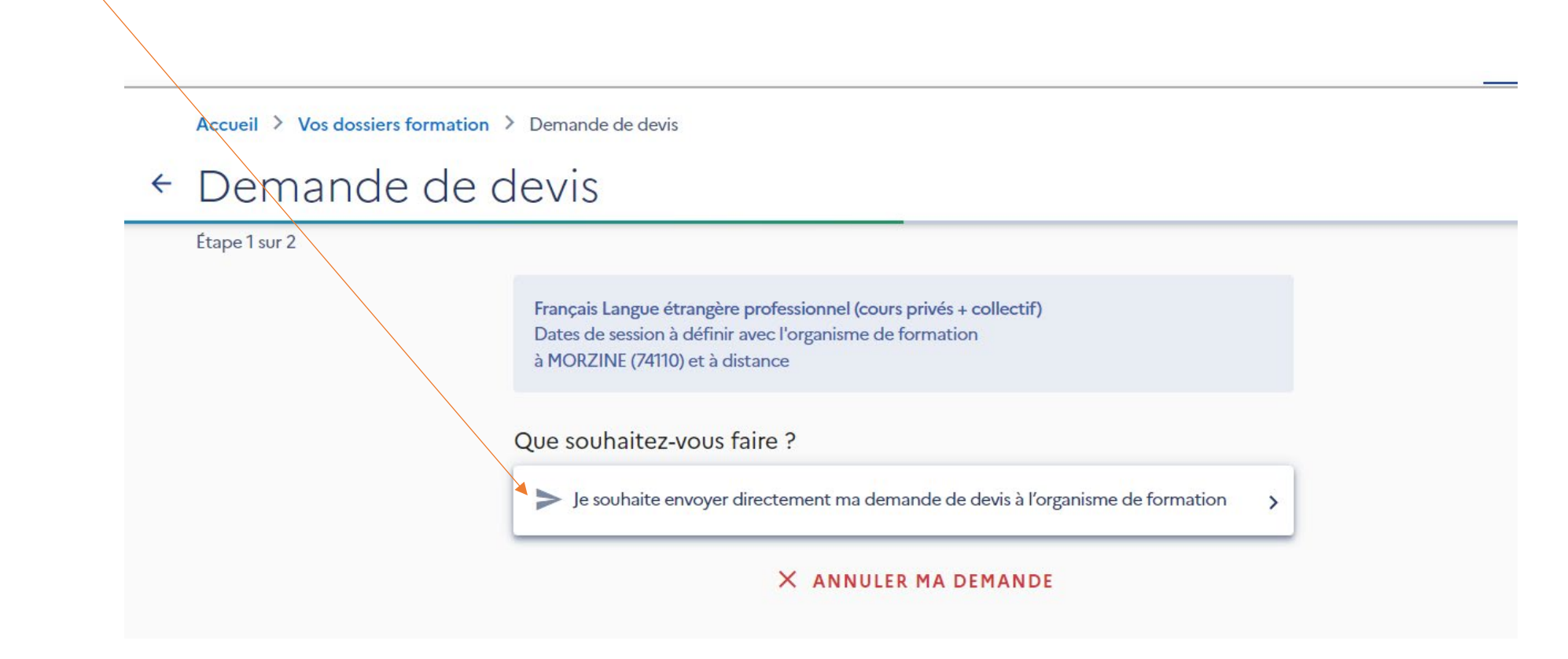

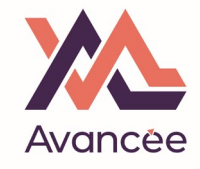

# Enter the personal information requested:

 $\overline{}$ 

| Accueil > Vos dossiers formation > Dossier nº40331573873        SUPPRIMER MON DOSSIER <ul> <li>             Dossier nº40331573873             </li> <li>             Dossier nº40331573873             </li> <li>             Vos créez un dossier pour la formation : Francisis Langue étrangère professionnel (cours privés + plate-forme e-learning)</li></ul>                                        | RECHERCHE | DROITS DOSS | CONSEILS PRO |
|----------------------------------------------------------------------------------------------------|-----------|-------------|--------------|
| Accuei > Vos dossiers formation > Dossier nº40331573873  C Dossier nº40331573873  Voss créez un dossier pour la formation : Prancais Langue étrangère professionnel (cours privés + plate-forme e-learning) a MORZINE (74110). Votre demande d'inscription n'a pas encore été envoyée. Vous pouvez la compléter ou la modifier avant de l'envoyer à l'organisme de formation.  Informations personnelles |           |             |              |
| Vous créez un dossier pour la formation : Prancais Langue étrangère professionnel (cours privés + plate-forme e-learning)<br>à MORZINE (74110).         Votre demande d'inscription n'a pas encore été envoyée. Vous pouvez la compléter ou la modifier avant de l'envoyer à l'organisme de formation.         Informations personnelles                                                                 |           |             |              |
| Informations personnelles                                                                                                    |           |             |              |
| · Prénom                                                                                                    |           |             |              |
| JENNIFER                                                                                                    |           |             |              |
| SANDERS X                                                                                                    |           |             |              |
| SANDERS                                                                                                    |           |             |              |
| OU                                                                                                    |           |             |              |
| 📞 Téléphone fixe                                                                                                    |           |             |              |
| Où résiderez-vous durant la formation ?                                                                                                    |           |             |              |
| À mon adresse de domicile<br>15 Lieu-dit Clos Rosset<br>Le Stanislas<br>74340 SAMOENS<br>MODIFIER                                                                                                    |           |             |              |
| A une adresse temporaire                                                                                                    |           |             |              |

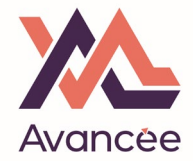

## INFORMATIONS PROFESSIONNELLES :

- Are you on a contract select « EMPLOYES »
- Or are you self-employed / business owner select "ARTISANS, COMMERCANTS, CHEFS D'ENTREPRISE"

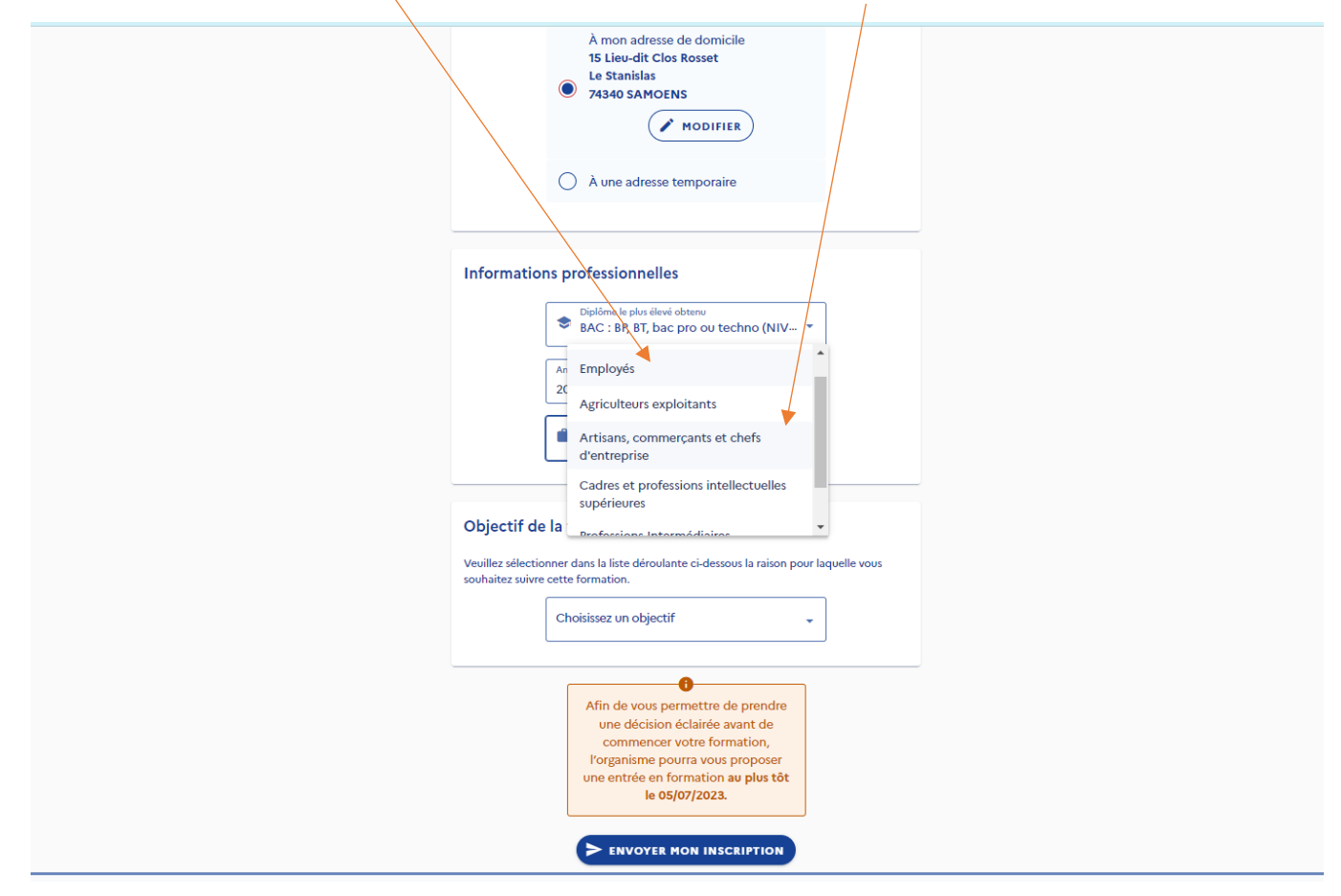

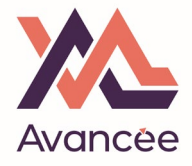

# In « OBJECTIF DE LA FORMATION » select « JE ME FORME POUR M'AMELIORER SUR MON POSTE ACTUEL »

|  | Informations professionnelles                                                                                                    |
|--|----------------------------------------------------------------------------------------------------|
|  | Diplôme le plus élevé obtenu<br>BAC : BP, BT, bac pro ou techno (NIV                                                                                                    |
|  | Année d'obtention<br>2002 E X                                                                                                    |
|  | Catégorie socio-professionnelle<br>Artisans, commerçants et chefs d'ent *                                                                                                    |
|  | souhaitez suivre cette formation.                                                                                                    |
|  | Je souraite obtenir une cal inication pour     améliorer mes chances de retrouver un     emploi     Je me forme pour m'améliorer sur mon     poste actuel     le dévelopme mes compétences pour                                                                             |
|  | je souhale obtenir one čel dicadon pour<br>améliorer mes chances de retrouver un<br>emploi<br>Je me forme pour m'améliorer sur mon<br>poste actuel<br>Je développe mes compétences pour<br>évoluer ou changer de poste au sein de<br>mon entreprise <u>re vojorjaucas</u> . |

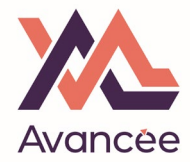

## Finally, click on « J'AI LU ET J'ACCEPTE »

## JENNIFER

Tél 06

Ad

15

Le

74

Va

Dip

BA

Ca

Ar

Vo

Po

# Vous êtes sur le point de demander votre inscription à une formation.

Pour rappel, Mon Compte Formation est la plateforme publique qui permet de mobiliser ses droits au titre du Compte personnel de formation.

#### Attention ! Je ne peux en aucun cas :

- Utiliser les droits d'un tiers ou lui céder mes droits (un membre de ma famille par exemple)
- Faire un usage non conforme de la Plateforme (déclaration frauduleuse, production de faux, entente illicite avec un organisme de formation...)
- Mobiliser mes droits pour obtenir des contreparties matérielles (remboursement en argent liquide, équipement informatique...)

En cas d'utilisation frauduleuse de mes droits, je m'expose à des poursuites pénales.

En cliquant sur le bouton **J'ai lu et j'accepte** pour valider ma demande d'inscription, je m'engage à respecter les obligations légales des titulaires.

Pour plus d'informations, consultez nos CGU.

Un empêchement ou un imprévu?

Consultez les modalités d'annulation d'une inscription à une formation.

FERMER J'AI

J'AI LU ET J'ACCEPTE

← RETOUR

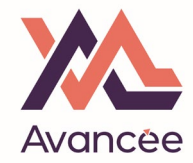

This screen confirms you have indeed sent us your application.

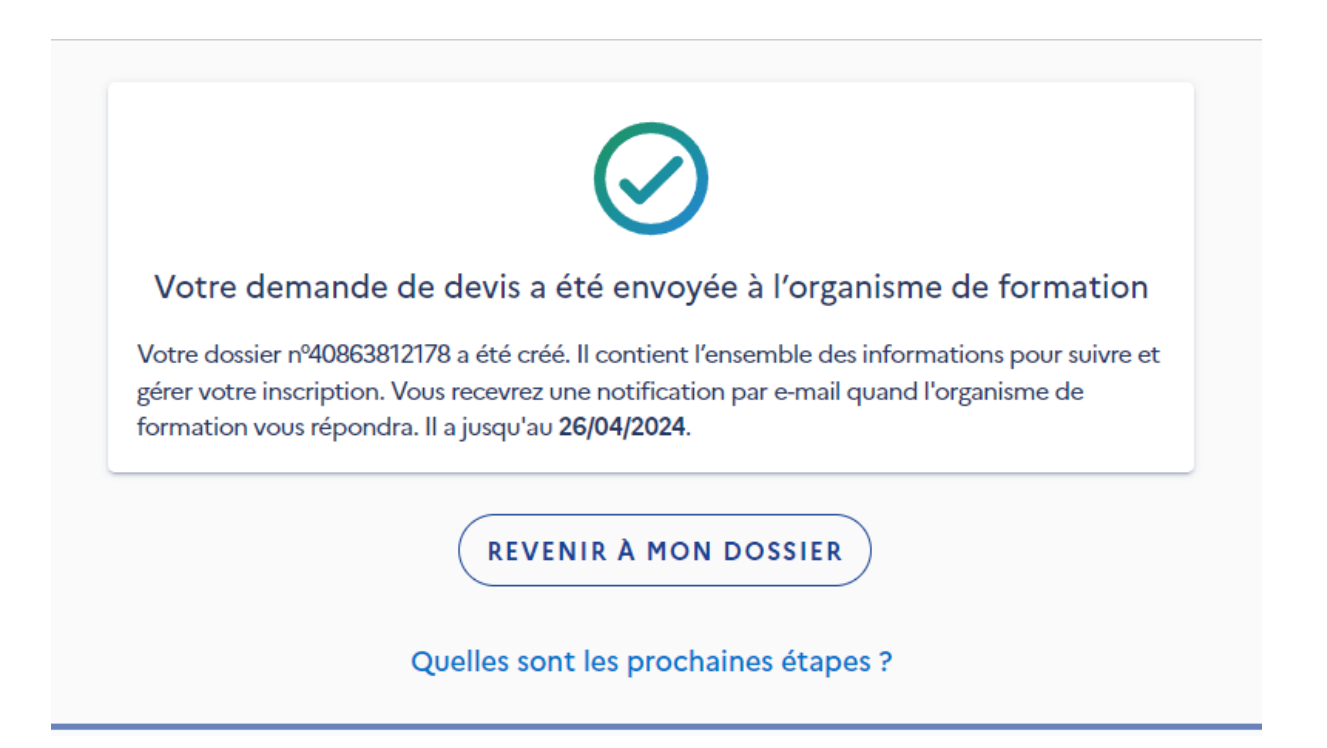

- > Avancée/PDS Formation will then enter the dates and location agreed with you on our side of the platform and send you a course proposal.
- Finally, you will be notified of our proposal and will need to validate our offer one final time by logging into your CPF account again, clicking on "DOSSIERS", selecting the course and confirming.